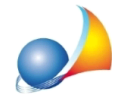

Il modulo di controllo esterno a Desktop Telematico non funziona correttamente: non si avvia, non riesce a visualizzare il file diagnostico oppure il file .dcm prodotto risulta essere "non controllato".

E' necessario eliminare la cache (file temporanei) di Java, operazione che è possibile eseguire seguendo le istruzioni sotto riportate.

1. Dal menu *Start* selezionare *Java* | *Configura Java* e quindi dalla scheda *Generali* | *File Temporanei internet,* premere il pulsante *Visualizza* 

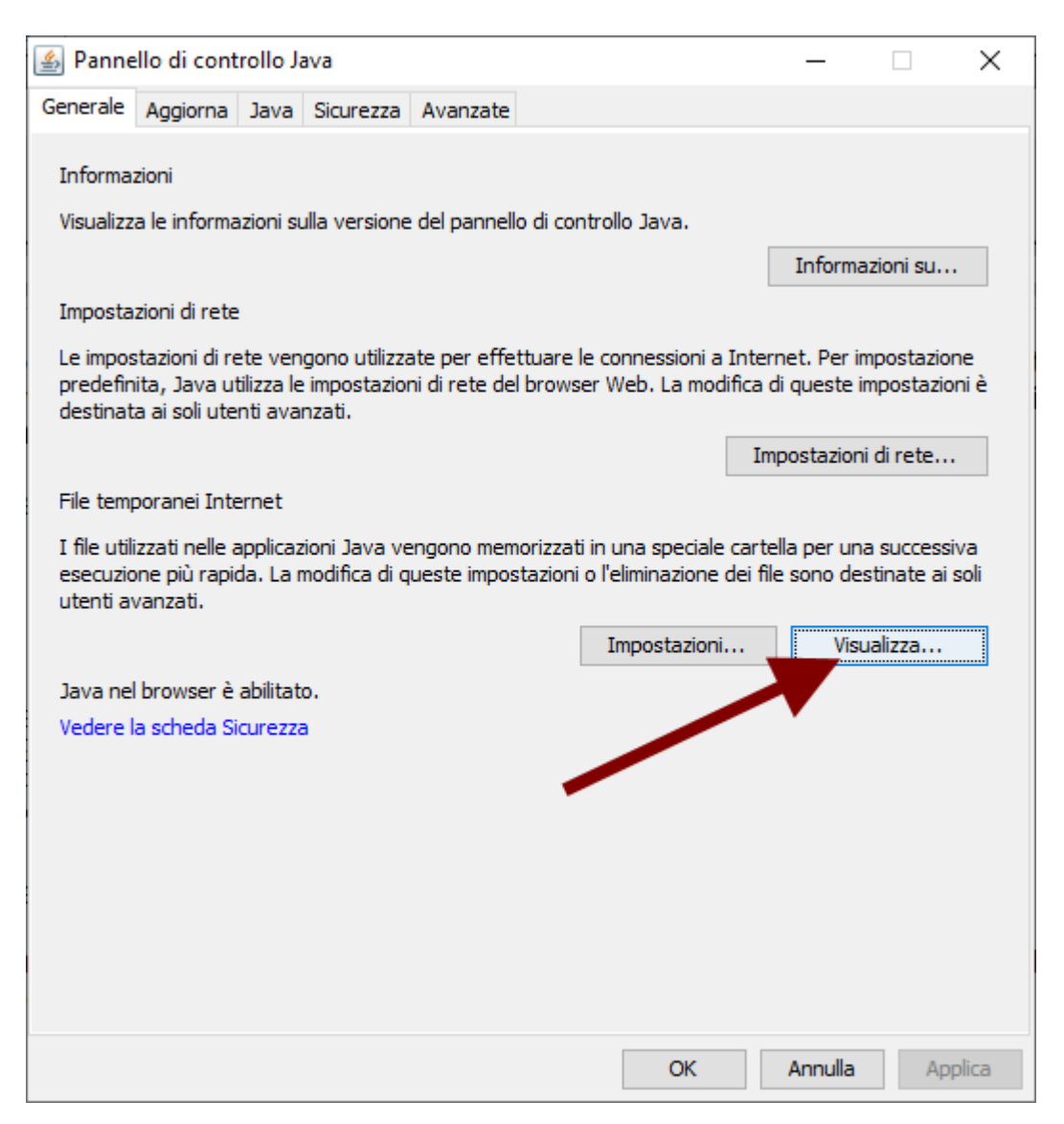

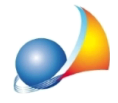

2. Cancellare quindi tutte le applicazioni Controlli Dichiarazione di successione

| Visualizzatore cache Java Mostra: Applicazioni |                       |                           | allativ 12603 KB - Dimen | rione elementi inceriti n | alla cachai 68063 KE |
|------------------------------------------------|-----------------------|---------------------------|--------------------------|---------------------------|----------------------|
| Applicazione                                   | Fornitor Rim          | uovi elementi selezionati | Data                     | Dimensioni                | Stato                |
| Controlli Dichiarazione di successione         | Agenzia delle Entrate | Applicazione              |                          | 24660 KB                  | -13-                 |
| Redditi PF 2019                                | Agenzia delle Entrate | Applicazione              |                          | 12705 KB                  | 4                    |
| Dichiarazione di successione                   | Agenzia delle Entrate | Applicazione              |                          | 29532 KB                  | -{\$                 |
| Controlli Dichiarazione di successione         | Agenzia delle Entrate | Applicazione              |                          | 24587 KB                  | -10-                 |
| R.L.I. Contratti di locazione e affitto di     | Agenzia delle Entrate | Applicazione              |                          | 24159 KB                  | -()\$>               |
|                                                |                       |                           |                          |                           |                      |
|                                                |                       |                           |                          |                           | Chiudi               |

3. Selezionare *Mostra* | *Applicazioni eliminate* e cancellare nuovamente tutte le applicazioni *Controlli Dichiarazione di successione* 

| 🕌 Visualizzatore cache Java            | ×                                                                                             |
|----------------------------------------|-----------------------------------------------------------------------------------------------|
| Mostra: Applicazioni eliminate 🗸       | Dimensione elementi installati: 12496 KB - Dimensione elementi inseriti nella cache: 23308 KB |
| Titolo                                 | Rimuovi applicazione dalla lista applicazioni eliminate URL                                   |
| Controlli Dichiarazione di succes ione | http://jws.agenziaentrate.it/jws/registro/2013_126/ControlliSUC13.jnlp                        |
| Controlli Dichiarazione di successione | http://jws.agenziaentrate.it/jws/registro/2013/ControlliSUC13.jnlp                            |
|                                        |                                                                                               |
|                                        | Chiudi                                                                                        |

4. Scaricare il modulo di controllo dal link seguente ed avviarlo http://jws.agenziaentrate.it/jws/registro/2013/ControlliSUC13.jnlp